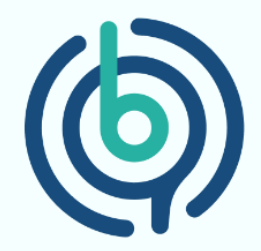

# راهنمای ثبت نظر در رابطه

# با بهفالب در سایت G2

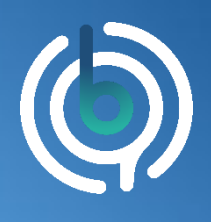

### بهفالب، اولین نرمافزار فرآیند کاوی ایرانی

#### مرحله 1:

با کلیک روی لینک زیر وارد صفحهی پروفایل سامانه بهفالب در سایت G2 شده و چنین صفحهای را مشاهده خواهید کرد:

https://www.g2.com/products/behfalab/reviews

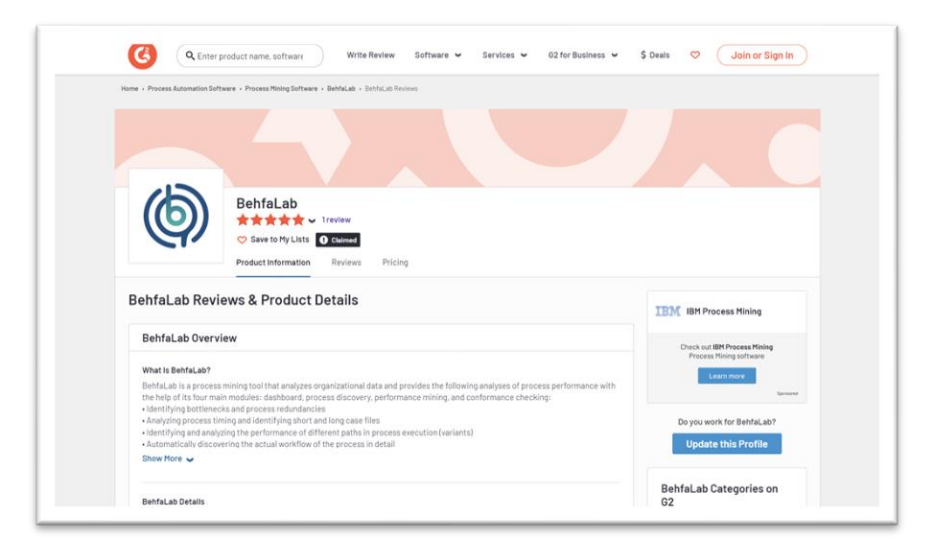

#### مرحله ۲:

در پایین صفحه طبق تصویر زیر روی دکمه Write a Review کلیک کنید.

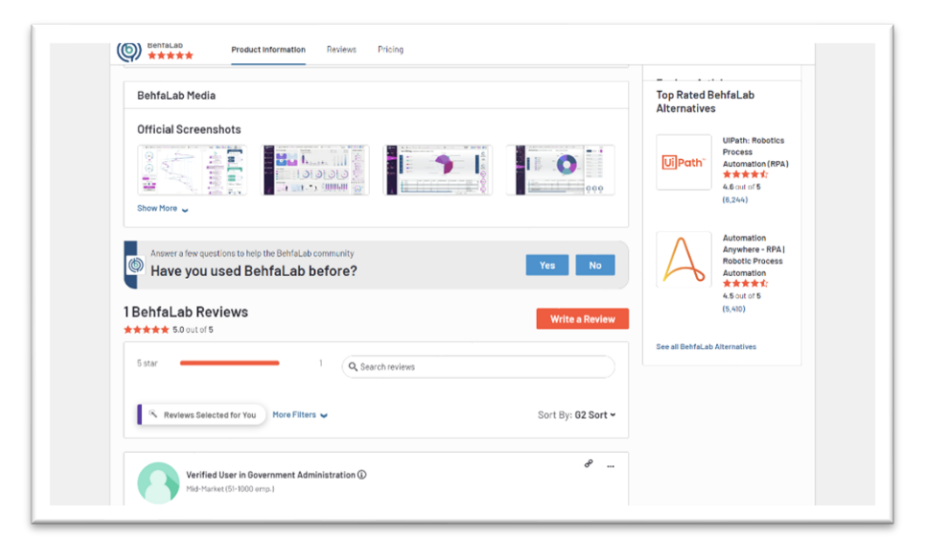

0

0

0

0

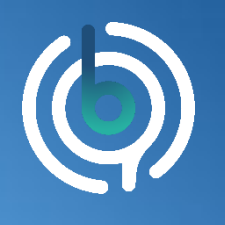

## بهفالب، اولین نرمافزار فرآیندکاوی ایرانی

#### مرحله ۳:

پس از مشاهده این صفحه، با کلیک بر روی دکمهی Continue to Login، وارد صفحهی بعد شوید:

|                                                                  | Login or creat                                            | e an account to rev                                                                 | iew BehfaLab.                                                      | Cont                                      | nue to Login |
|------------------------------------------------------------------|-----------------------------------------------------------|-------------------------------------------------------------------------------------|--------------------------------------------------------------------|-------------------------------------------|--------------|
| ٩                                                                | Your insight:<br>Your peers come to<br>BehfaLab will help | s are valuable.<br>62 to get an inside look at Br<br>others pick the right solution | ehfaLab and other busin<br>based on real user expe                 | ess solutions. Adding perspec<br>riences. | tive on      |
| Why write a revie                                                | w on G2?                                                  |                                                                                     |                                                                    |                                           |              |
| > Help your peers. I                                             | I we all provide feedback on our bu                       | iness solutions, our collective wisdon                                              | will help take the pain out of pr                                  | urchasing decisions for everyone.         |              |
|                                                                  | Your dotailed, balanced reviews of                        | the solutions that you know inside and<br>b casier? Or stuck with a system that     | l out can pealtion you as an expe<br>gives you headaches? Make you | ett.<br>r volce heard.                    |              |
| <ul> <li>Earn recognition.</li> <li>Share feedback. (</li> </ul> | Jse a solution that has made your jo                      |                                                                                     |                                                                    |                                           |              |

#### مرحله ۴:

با کلیک بر روی دکمهی LinkedIn و وارد کردن نام کاربری و رمز عبور حساب کاربری لینکدین خود، وارد صفحهی بعد شوید.

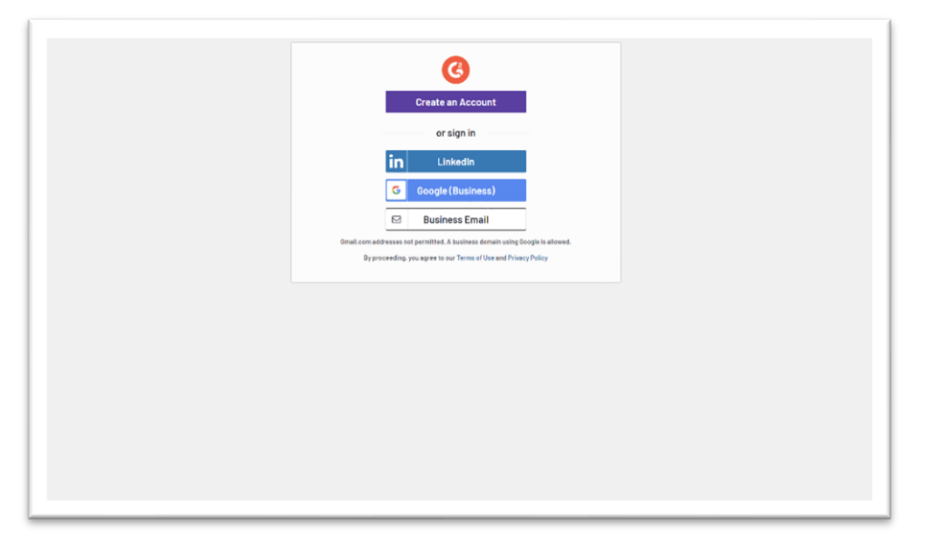

0

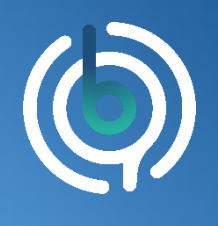

### بهفالب، اولین نرمافزار فرآیندکاوی ایرانی

#### مرحله ۵:

در این مرحله باید نظرات خود را در رابطه با بهفالب وارد کنید:

| Logged in as Masih Kermani                                                                                                |                                                                                            |                             |                                                                                                    |                                                  |
|----------------------------------------------------------------------------------------------------|--------------------------------------------------------------------------------------------|-----------------------------|----------------------------------------------------------------------------------------------------|--------------------------------------------------|
| * How likely is it that you<br>0 1 2 3<br>Not Berly                                                                       | would recommend BehfaLab to a                                                              | friend or colleague?        |                                                                                                    |                                                  |
| BehfaLab acts like an X-ray                                                                                               | for your organization                                                                      |                             |                                                                                                    |                                                  |
|                                                                                                    | y for your organisation                                                                    |                             |                                                                                                    |                                                  |
| * What do you like best a                                                                                                 | ibout BehfaLab?                                                                            |                             | * What do you dislike about BehfaLab?                                                                                                   |                                                  |
| * What do you like best a<br>BehfaLab gives you very he<br>attractive UI/Ux design.                                       | Hor your on generation                                                                     | cess and it also has a very | * What do you dislike about BehfaLab?<br>It can't be used for all of your builees processes,<br>any good, only your critical processes. | esses, I mean you can use it but it won't do you |
| * What do you like best a<br>BehfaLab gives you very h<br>attractive UI/Ux design.<br>What is one of the best things also | na you nyanayanasoon<br>bout BehfaLab?<br>Ispful insights about your business pro<br>waaa? | cess and it also has a very | * What do you disilike about BehfaLab?<br>It can't be used for all of your business proc<br>any good, enly your critical processes.     | esses, I mean you can use it but it won't do you |

#### مرحله 6:

پس از پاسخگویی به تمام سوالات و تایید نهایی، با صفحهی زیر مواجه خواهید شد و این به این معنا است که تمامی پاسخهای شما ثبت شده است.

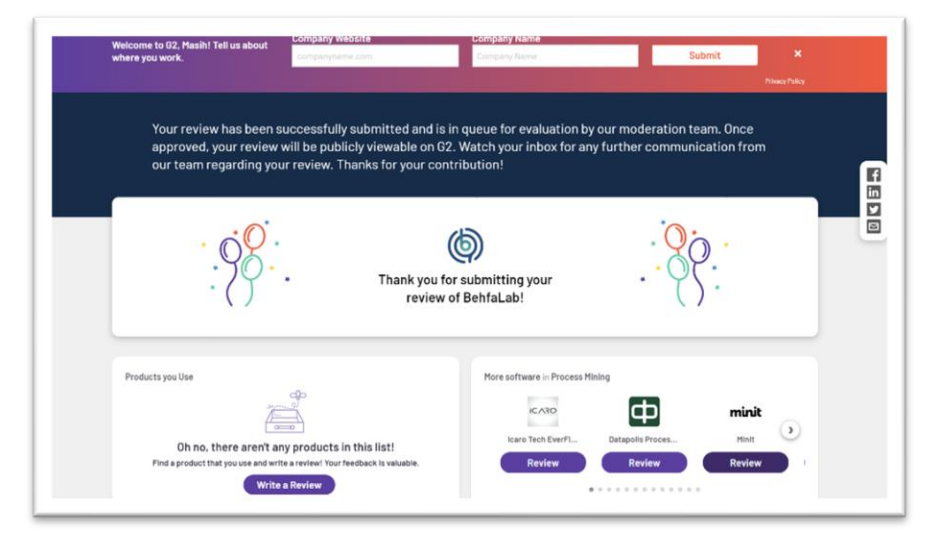

# با تشكر فراوان!